# 物品の電子入札に関する説明会

# .電子入札の概要および実施計画について

. 電子入札にあたっての準備事項について

.電子入札の操作方法について

. 電子入札の普及啓発について

.操作練習のご案内について

「参考」 1.電子入札ホームページの探し方、情報の見方 2.入札情報サービスシステムについて

### 富山県出納事務局会計課

平成17年11月25日(平成18年9月4日一部改訂)

### .電子入札の概要および実施計画について

# 1. 電子入札とは

電子入札とは、従来紙で行われていた入札に伴う資格審査申請からはじまる一連の入札手続を インターネット上で実現するものです。 インターネット上でのやり取りを安全に、確実に行うためにICカード(電子認証)を活用しています。

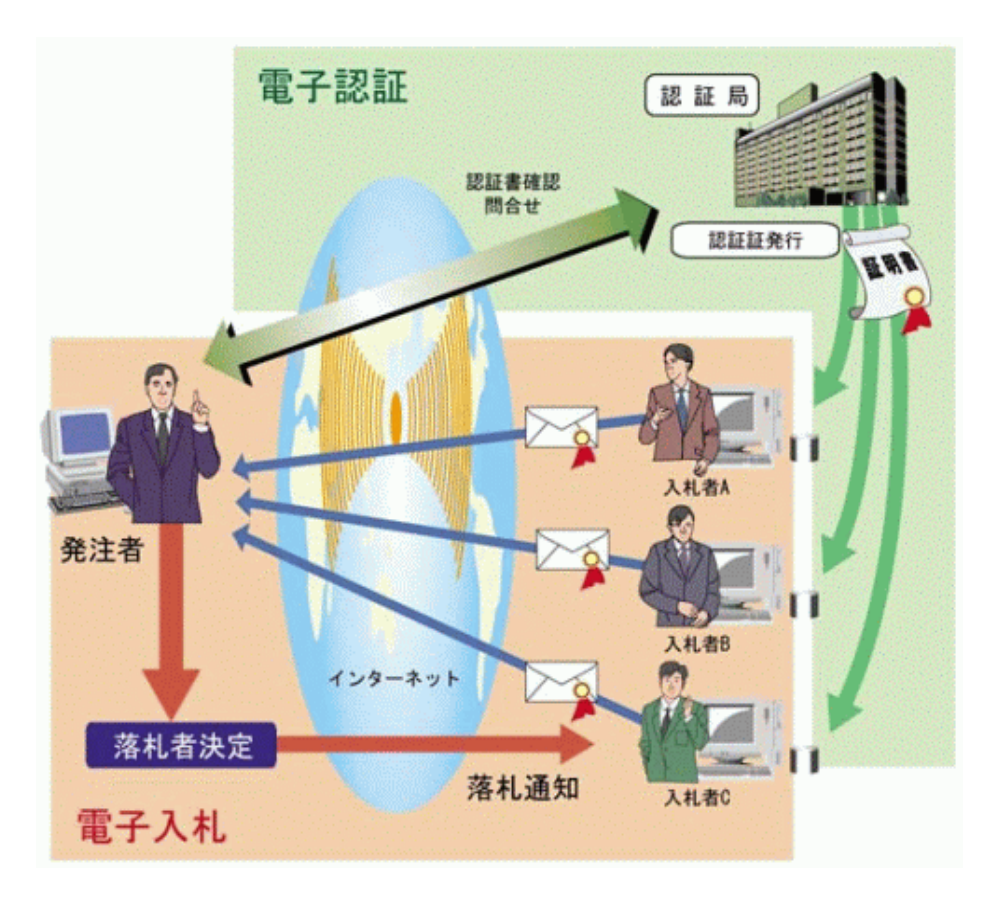

富山県の電子入札システムは公共工事 で使用している「コアシステム」を基盤とし て構築しています。

これにより、 システム構築費の削減、 ほかのコアシステム採用の発注機関 との共通した操作性を実現しています。 物品調達と公共工事は良く似た電子 入札方式となっています。 2. 電子入札のメリット

# 受注者においては、

移動コスト、移動時間の縮減

入札事務の効率化

入札参加機会の増加

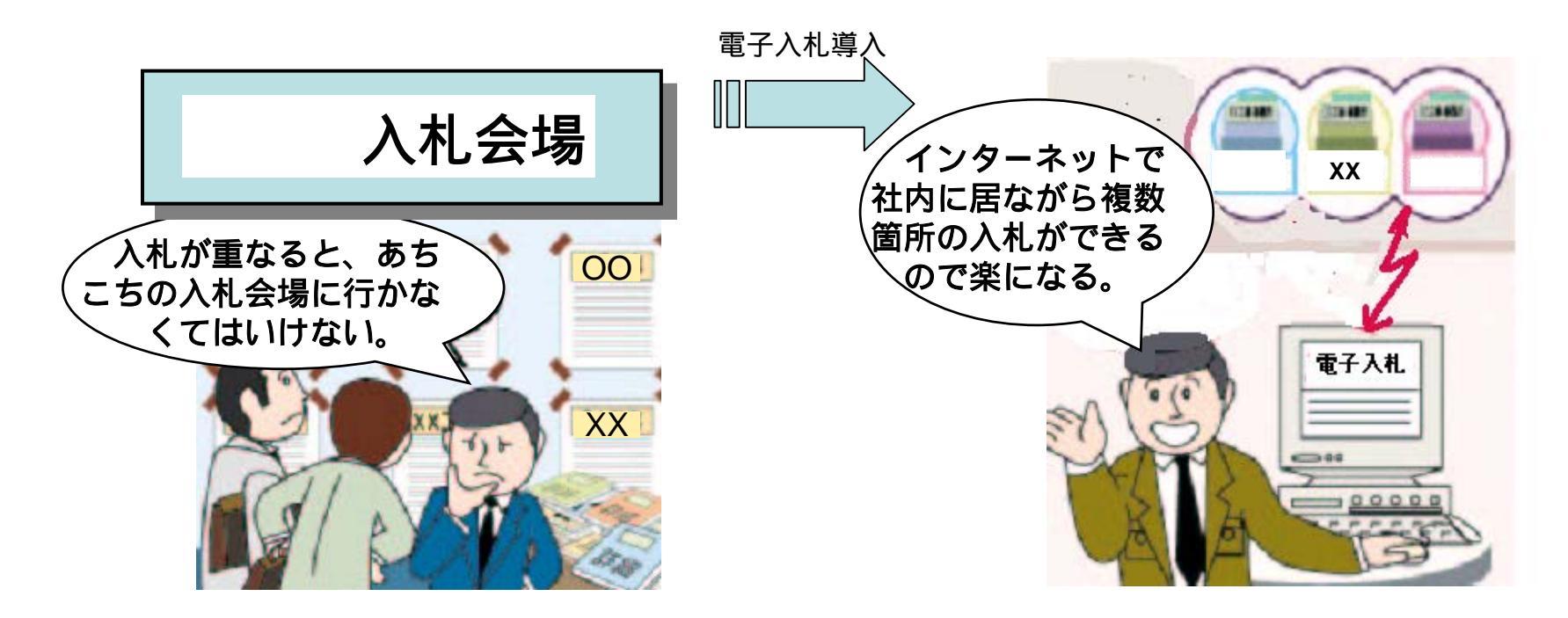

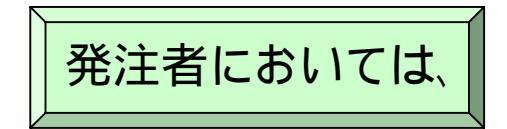

入札の透明性の確保 入札事務の効率化・迅速化 行政サービスの向上

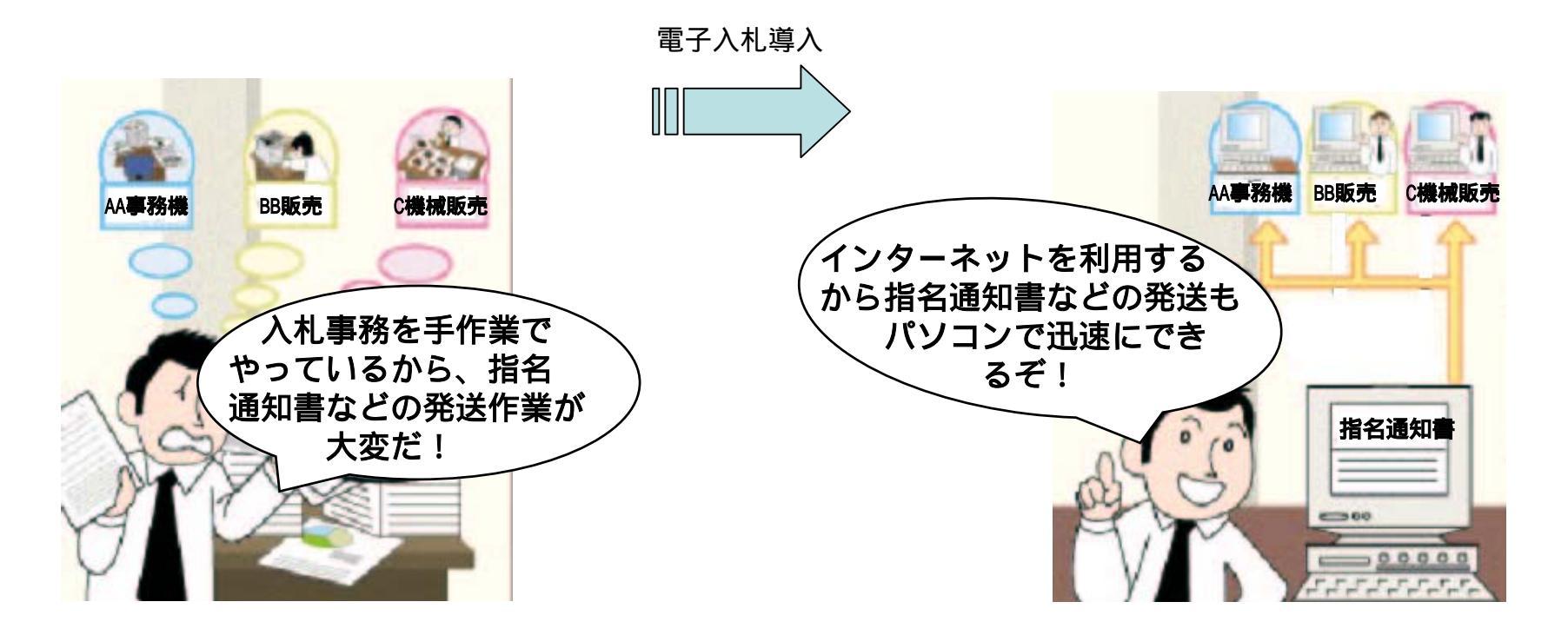

### 3. 富山県の電子入札の特徴

#### 電子入札コアシステムの採用

 ・電子入札コアシステムを採用している自治体と『ICカードの共用』、『同一の操作手順』での運用 が可能です。

ただし、富山県の公共工事等で使用しているICカードとは共用できません。

#### 利用者登録の方式

・暗証番号で利用者を確認することで安全・確実な利用者登録を行います。

#### 同価の場合のくじの方式

·契約番号、業者番号、入札金額総額で生成する文字列を演算して『電子くじ』を行って落札者を 決定します。

#### 紙との併用の実施

・電子入札案件の場合でも、紙での入札が可能です。

#### 入札情報サービス

·入札関連情報を、ホームページから提供します。 この操作にはICカードは不要です。

#### 実施計画

・平成18年1月から会計課において調達する事務用機械、電気・通信機械、理化学機械の指名競 争入札案件について電子入札を導入し、順次拡大を図ることとしております。

# <u>.電子入札にあたっての準備事項について</u>

# 1. 電子入札開始(平成18年1月)までの受発注者の日程

| 11月 | 12月                       | 1月            |          | 2月                                  | 3月                   | 4月         |
|-----|---------------------------|---------------|----------|-------------------------------------|----------------------|------------|
| 説明会 |                           |               |          |                                     |                      |            |
|     | 1 パソコンなどの事前準<br>2 パソコンの設定 | 備<br>/        | <b>}</b> |                                     |                      |            |
|     |                           |               |          |                                     |                      |            |
|     |                           | 3 暗証者         | 昏日届      |                                     |                      |            |
|     |                           |               |          |                                     |                      |            |
|     |                           |               |          | 4 利用者登録                             |                      |            |
|     |                           |               |          |                                     |                      |            |
|     |                           |               |          | 電子入札の開始<br>該当する案件の登録、<br>該当する案件の電子入 | 指名を行います。<br>、札を行います。 |            |
|     |                           |               |          |                                     |                      |            |
| 物品  | 電子入札ホームペーシから              | っの情報提供(重要<br> | なお知      | らせ、電子人札連用基準、<br>                    | 入札心得、準備マニュアル<br>     | 、操作マニュアル等) |
|     |                           |               |          |                                     |                      |            |
|     |                           |               | ^        | ヘルプデスク(電子申請∶暗                       | 証番号届、電子入札等)          |            |
|     |                           | 操作練習          |          |                                     |                      |            |

2. 電子入札開始(平成18年1月)までの受注者側での準備の流れ

以降では 印の手順を説明します。

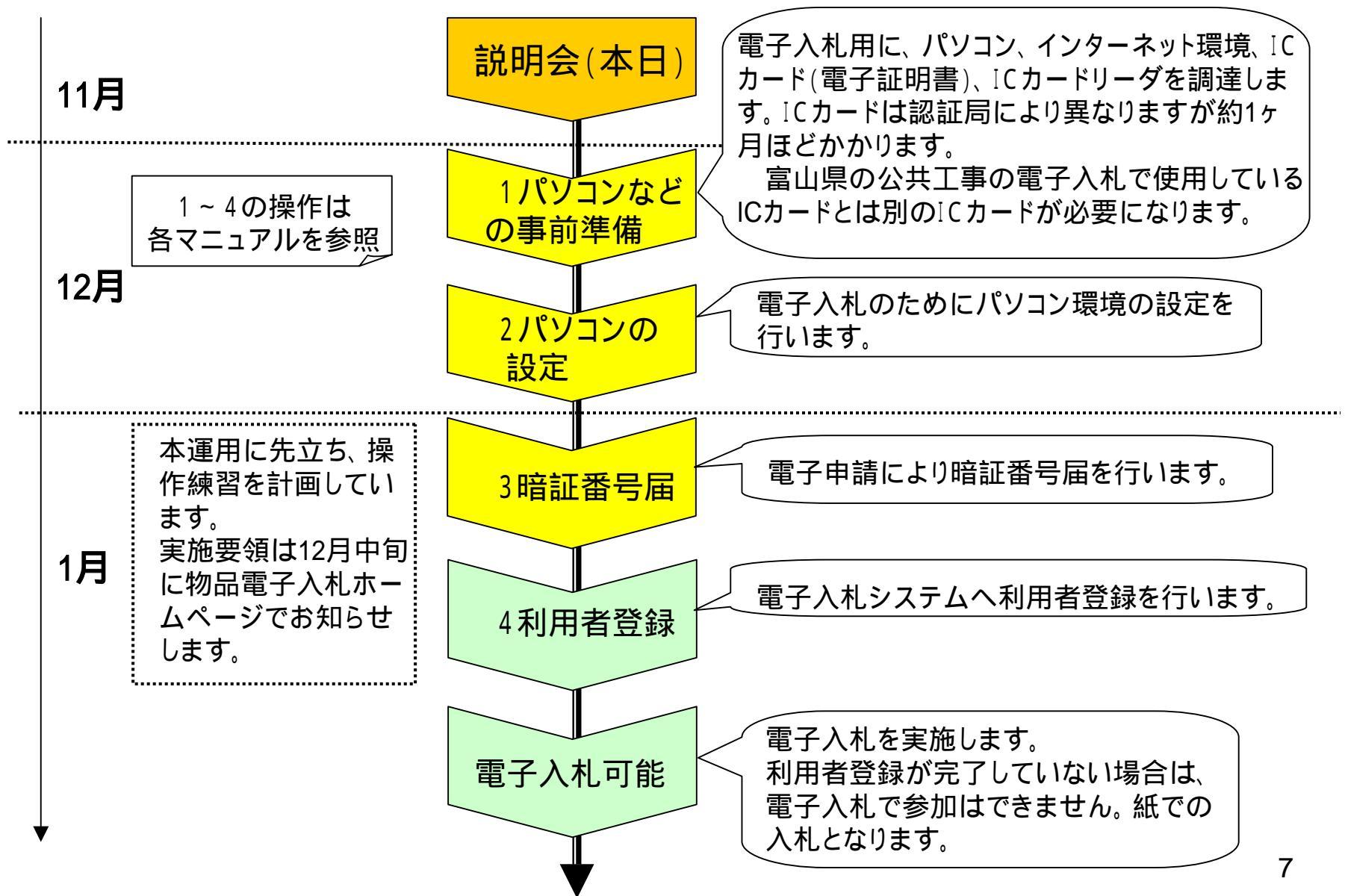

# 1 パソコンなどの事前準備

# (1)電子入札用のパソコンを準備します。

電子入札で優先的に使用するバソコンの準備を お勧めします。

|                                                                                                    | バソコン    | 下欄の対応OSがサポートしているPC/AT互換機(DOS/V)                                                                                                    |  |
|----------------------------------------------------------------------------------------------------|---------|----------------------------------------------------------------------------------------------------|--|
|                                                                                                    | CPU     | インテル Pentium III プロセッサ 800MHz相当以上のもの                                                                                                    |  |
|                                                                                                    | メモリ     | 256MB以上                                                                                                    |  |
|                                                                                                    | HDD     | 1ドライブに空き容量が500MB以上                                                                                                    |  |
| 10000000000                                                                                                    | CD-ROM  | CD-ROMドライブ×1、FDドライブ×1                                                                                                    |  |
|                                                                                                    | 解像度     | 1024×768ドット(XGA)以上                                                                                                    |  |
|                                                                                                    |         | 電子入札用バソコンには、ウインドーズやブラウザーが<br>必要ですが、下表の通り、バソコン購入時の標準的なソ<br>フトウエアで充分です。<br>また、入札専用ソフトはICカードと一緒に調達します。                                                                                                    |  |
| ソフトウェア                                                                                                    | 対応os    | Windows 2000 Professional,<br>Windows XP (Professional/Home Edition)<br>現状では、WindowsXP (Professional/Home Edition)を推奨します。<br>※認証局が発行する電子証明書(ICカード)を利用する場合、各認証<br>局によって独自のOS要件が設定されている場合があります。IC<br>カードを取得した認証局に確認してください。 |  |
|                                                                                                    | ブラウザ    | Internet Explorer 6 SP1                                                                                                    |  |
| THE THE ADDRESS AND ADDRESS AND ADDRESS AN | 入札専用ソフト | ICカードを電子入札システムで利用するために必要なソフトウェアで、<br>各認証局から提供されます。                                                                                                    |  |

### (2)インターネットに接続します。

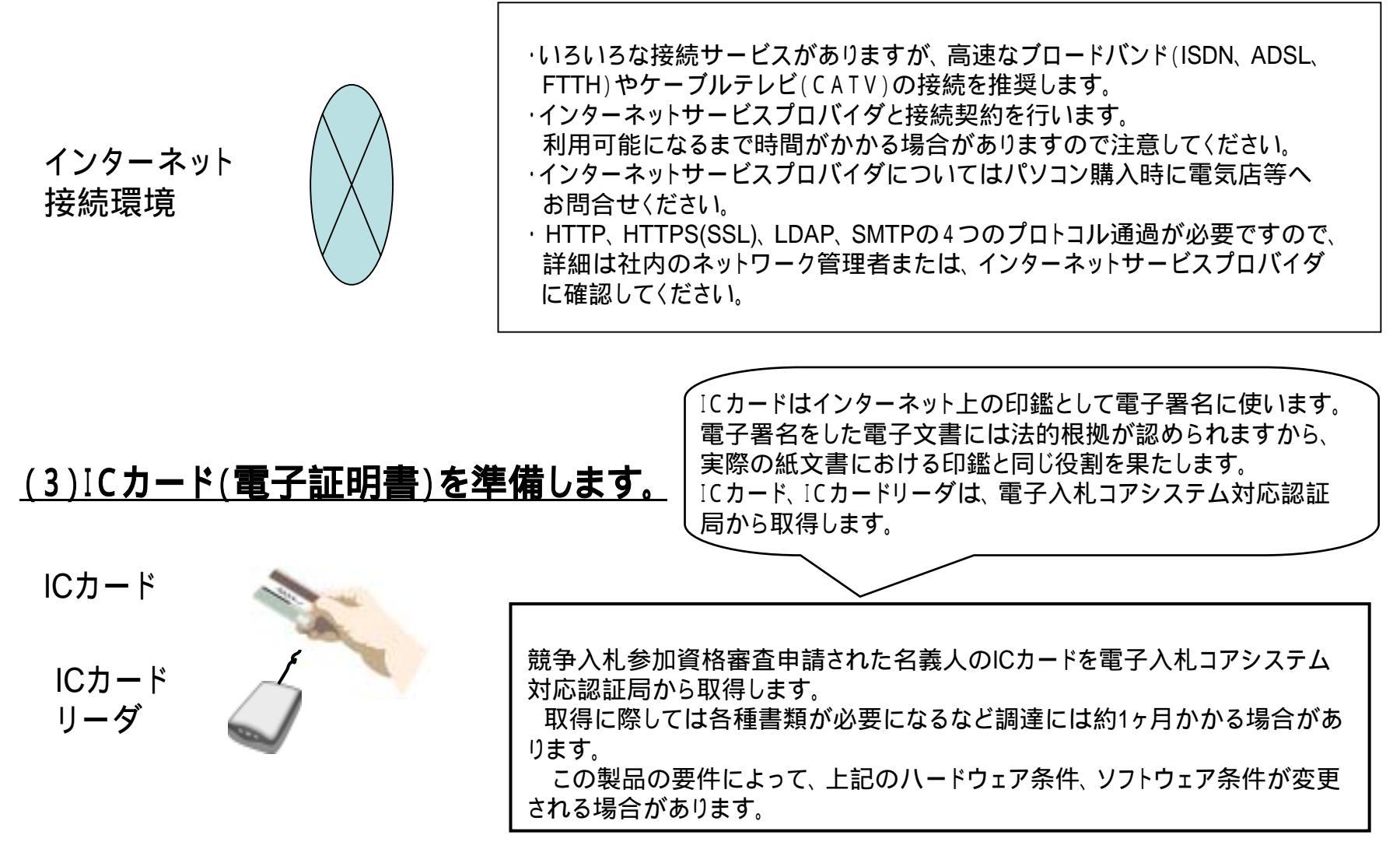

### <u>(3) - 1 ICカードの取得先 (H17.4.1 現在)</u>

| 株式会社NTTアプリエ |                            |  |
|-------------|----------------------------|--|
| URL         | http://www.e-probatio.com/ |  |
| TEL         | 0120-851-240               |  |
| FAX         | 06-6348-1016               |  |

| ジャパンネット株式会社 |                         |  |  |
|-------------|-------------------------|--|--|
| URL         | http://www.japannet.jp/ |  |  |
| TEL         | 03-3265-9256            |  |  |
| FAX         | 03-5276-6426            |  |  |

| 東北イ | ンフォメーション・システムズ株式会社                  |
|-----|-------------------------------------|
| URL | https://www.toinx.net/ebs/info.html |
| TEL | 022-799-5566                        |
| FAX | 022-799-5565                        |

| 日本電子認証株式会社 |                                 |  |  |
|------------|---------------------------------|--|--|
| URL        | http://www.ninsho.co.jp/aosign/ |  |  |
| TEL        | 0120-714-240                    |  |  |
| FAX        | 03-5148-5695                    |  |  |

| 四国電力株式会社 |                                          |  |  |
|----------|------------------------------------------|--|--|
| URL      | http://www.yonden.co.jp/business/ninsho/ |  |  |
| TEL      | 0120-944-075                             |  |  |
| FAX      | 087-825-3022                             |  |  |

| 株式会社帝国データバンク |                             |  |
|--------------|-----------------------------|--|
| URL          | http://www.tdb.co.jp/typeA/ |  |
| TEL          | 03-5775-2911                |  |
| FAX          | 03-5775-3138                |  |

| 日本商工会議所 |                       |  |  |
|---------|-----------------------|--|--|
| URL     | http://ca.jcci.or.jp/ |  |  |
| TEL     | 03-3283-7944          |  |  |
| FAX     | 03-3211-4859          |  |  |

| 株式会社中電シーティーアイ |                                   |  |  |
|---------------|-----------------------------------|--|--|
| URL           | https://repository.cti.co.jp/G2B/ |  |  |
| TEL           | 052-587-0553                      |  |  |
| FAX           | 052-563-3984                      |  |  |

| 株式会社ミロク情報サービス |                     |  |
|---------------|---------------------|--|
| URL           | http://ca.mjs.co.jp |  |
| TEL           | 03-5361-7369        |  |
| FAX           | 03-3355-7439        |  |

電子入札コアシステム対応認証局の情報は、 JACIC((財)日本建設情報総合センター)のホーム ページ(http://www.jacic.or.jp)の「JACIC業務案内」 「電子入札コアシステム」「電子入札コアシステム対 応認証局」のページから入手できます。

富山県の公共工事・委託業務の電子入札に参加され、すでにICカードを取得されている場合でも、共通して使用できないために新たにICカードを取得する必要があります。

# 2 パソコンの設定

(1)~(6)の操作は、電子入札コアシステム対応認証局から提供されるマニュアル等を参照して行ってください。

(1) ICカードリーダ(ドライバー)のインストール

- ・ICカードリーダとパソコンの仲介をするソフトウェアをインストールします。
- (2) java.実行環境(JRE)のインストール
  - ・電子入札システムの実行に必要なソフトウェアをインストールします。
  - ・富山県電子申請システムではJRE1.4.2\_10を推奨していますが、電子入札コアシステム対応認証局が推奨するバージョンをインストールしてください。
- (3)ICカード(ドライバー)のインストール
  - ·ICカードリーダとICカードの仲介をするソフトウェアをインストールします。
- (4) セキュリティポリシー (java.policyポリシー)の設定

·富山県電子入札システムのURLを設定します。

https://ebid.cals.pref.toyama.jp/ (電子入札システム) <u>H18.09.04以降は https://ebid.cals.pref.toyama.lg.jp /</u> https://trial.cals.pref.toyama.jp/ (接続確認用システム) <u>H18.09.04以降は https://trial.cals.pref.toyama.jp/</u>

- (5) ブラウザーへの証明書の登録
  - ·インターネットエクスプローラ(InternetExplore)に証明書を登録します。

(6)ICカードの動作確認

- ・電子入札コアシステム対応認証局のマニュアル等に従って動作することを確認します。 (7)「LGPKIにおけるアプリケーションCAの自己署名証明書」のインストール
  - 接続先が確かに富山県のサーバーであることを確認し、盗聴を防止するためのアプリ ケーションCAの自己署名証明書(H18.09.04以降は第二世代)をブラウザにインストールし ます。
  - ・証明書は http://www.lgpki.jp/Manual/install.htm からダウンロードします。

# 3 暗証番号届

(1) 暗証番号届をクリックします。

 Martin and Sciences - Classes and Source - Classes - Classes - Classes New York - Class Biology - Classes - August 1.4 million - Classes - Classes - August 1.4 million - Classes - Classes - Classes New York - Classes - Classes - Clas

THE COLOR DESIGNATION OF THE OWNER.

\*\* TYLLORDERN THINK OTHER OTHER

AND PROPERTY AND A DESCRIPTION OF A DESCRIPTION OF A DESC

 convolucionality constanting and managements

AND MUD SHITS -10 1000

▲ 寫山県 ESEE 100000000

states of the state of the

TABLE I

BULLARD.

I NUMBER

A BACK

「富山県の電子入札システムへの利用者登録に先立ち、電子申請システムを用いて暗証番号届を実行します。 電子申請で暗証番号届ができるのは月曜日から土曜日(祝日を除く。)の4:15~24:00までになります。

操作方法は「入札参加資格審査電子申請の手引き」「電子 申請利用方法」「暗証番号届について」の操作マニュアルを 、参照ください。

暗証番号届(電子申請)をクリックします。

-

.....

TRANSPORT

電子人科

(2)電子申請をクリックします。

特徴にな

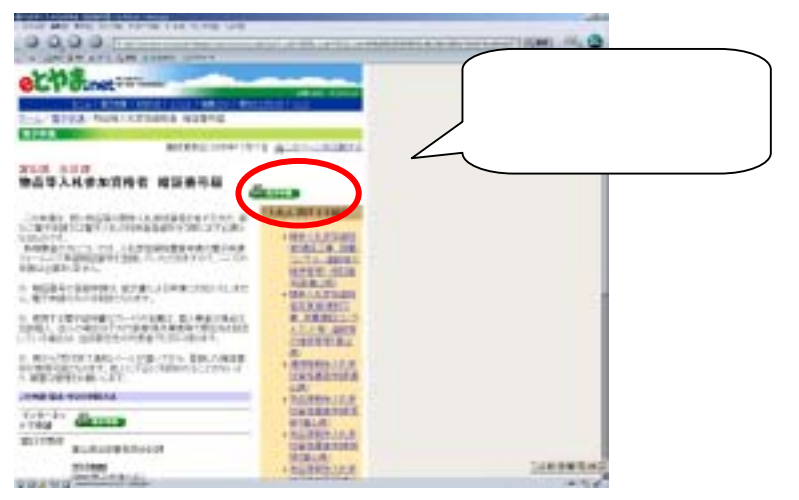

(3) 暗証番号届をクリックします。

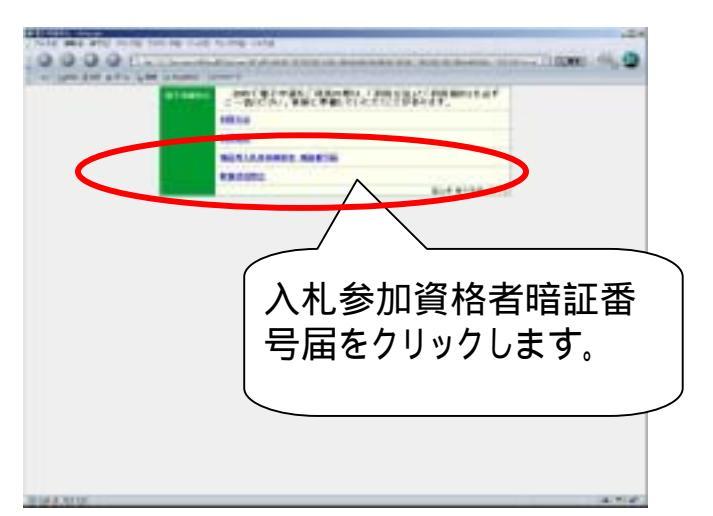

### (4)申請者情報を入力します。

### (5)暗証番号を入力します。

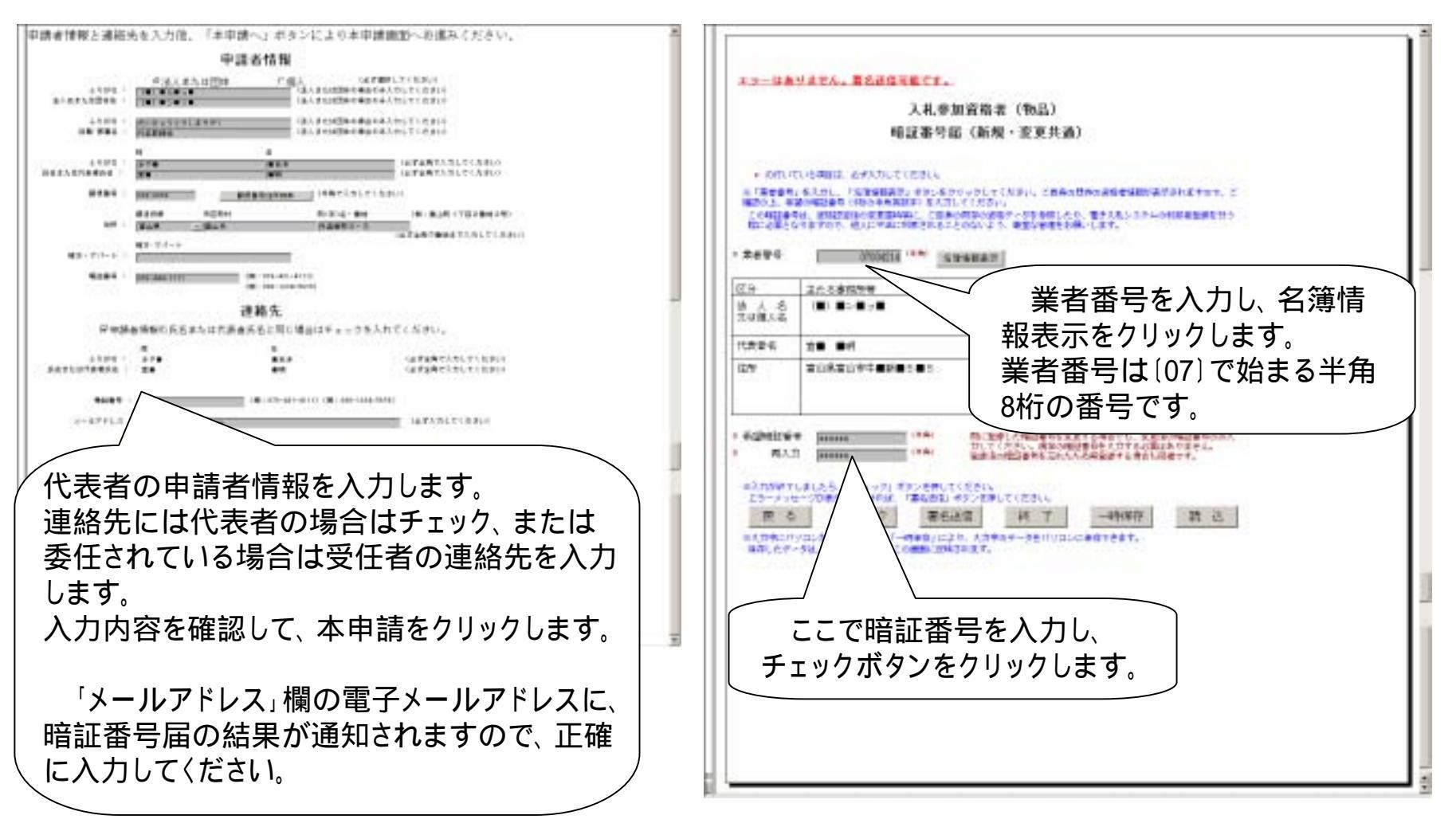

(6)署名送信ボタンをクリックします。

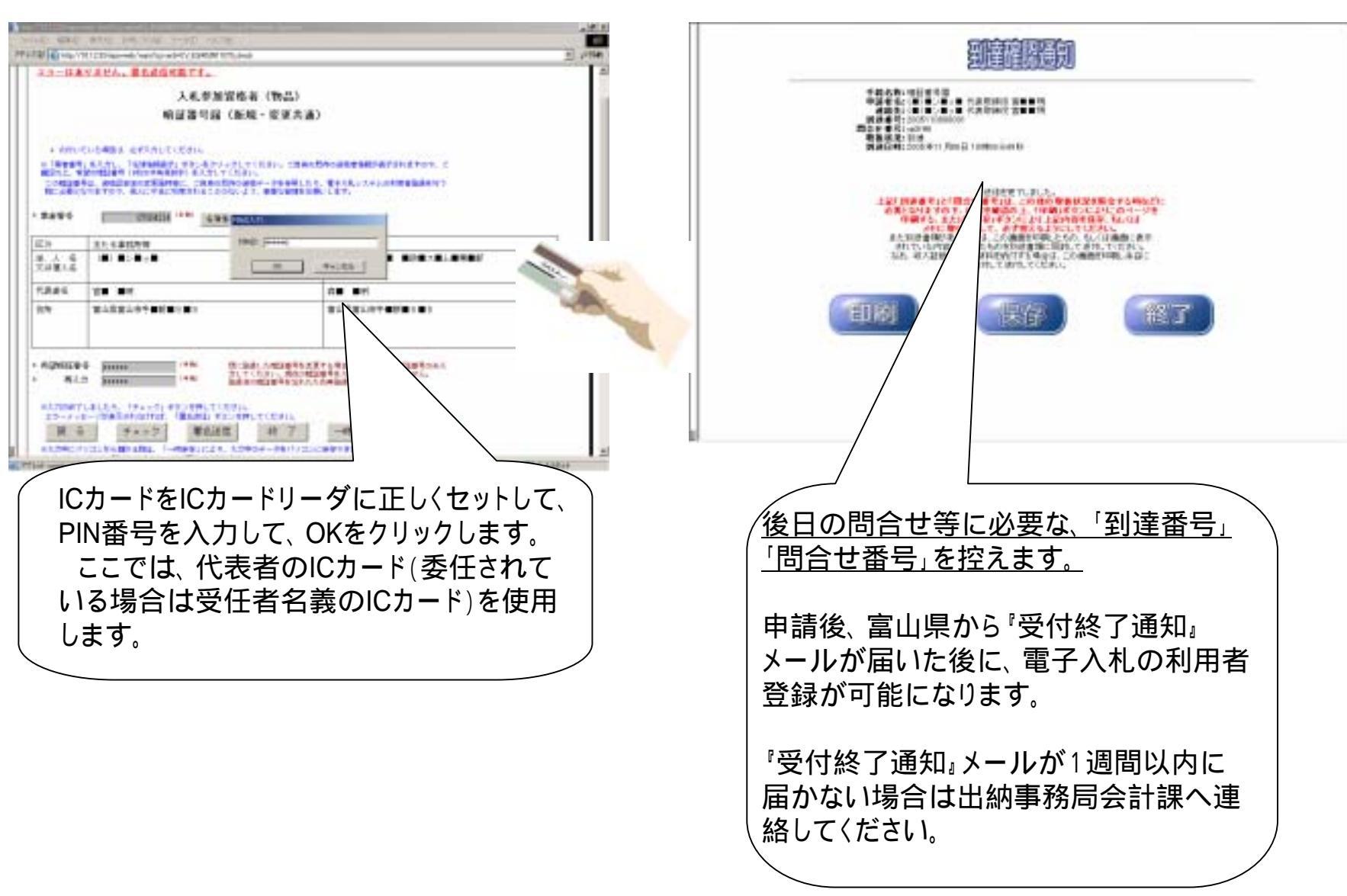

(7) 暗証番号届が有効になるのを待ちます。

#### 14

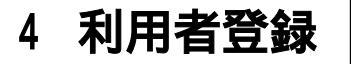

電子入札システムに電子入札の利用者と、使用するICカードを登録します。 操作方法は別途、「**利用者登録マニュアル**」を参照してください。

## (1)電子入札システムをクリックします。

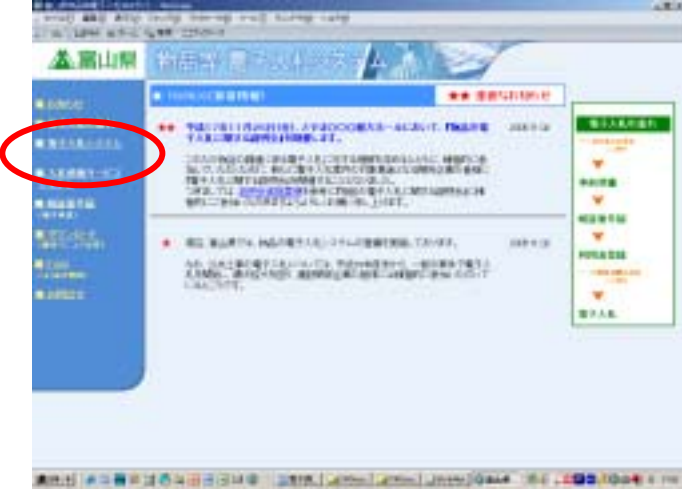

### (2)電子入札システムをクリックします。

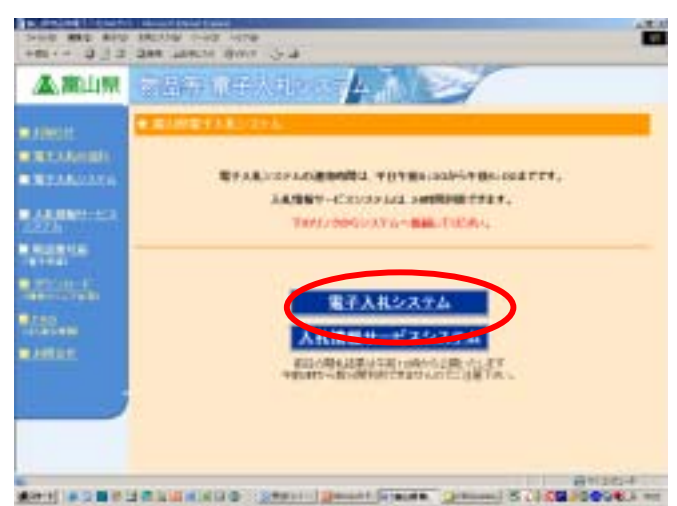

### (3)物品、役務をクリックします。

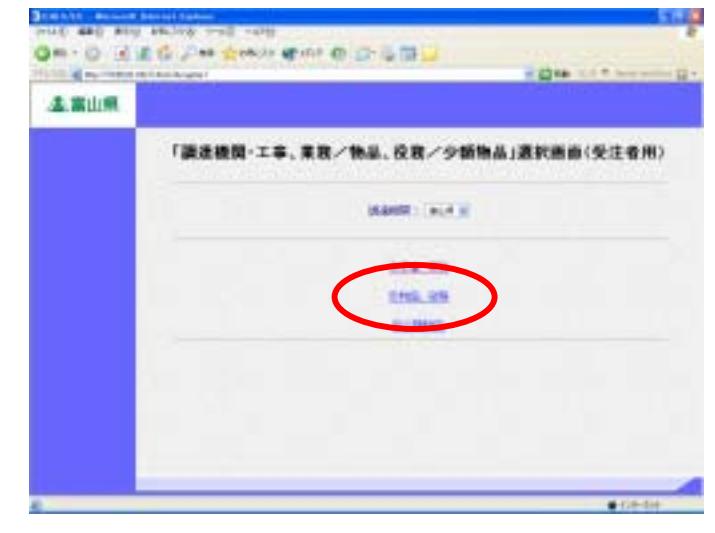

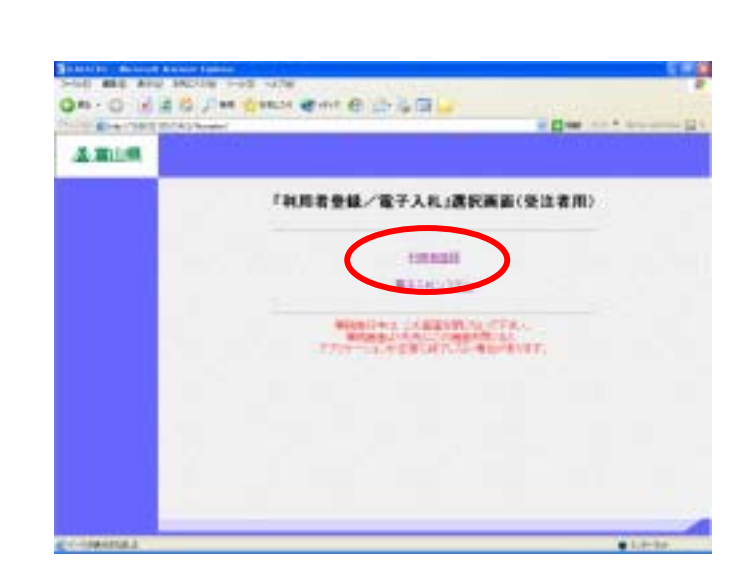

### (5)利用者登録処理をクリックします。

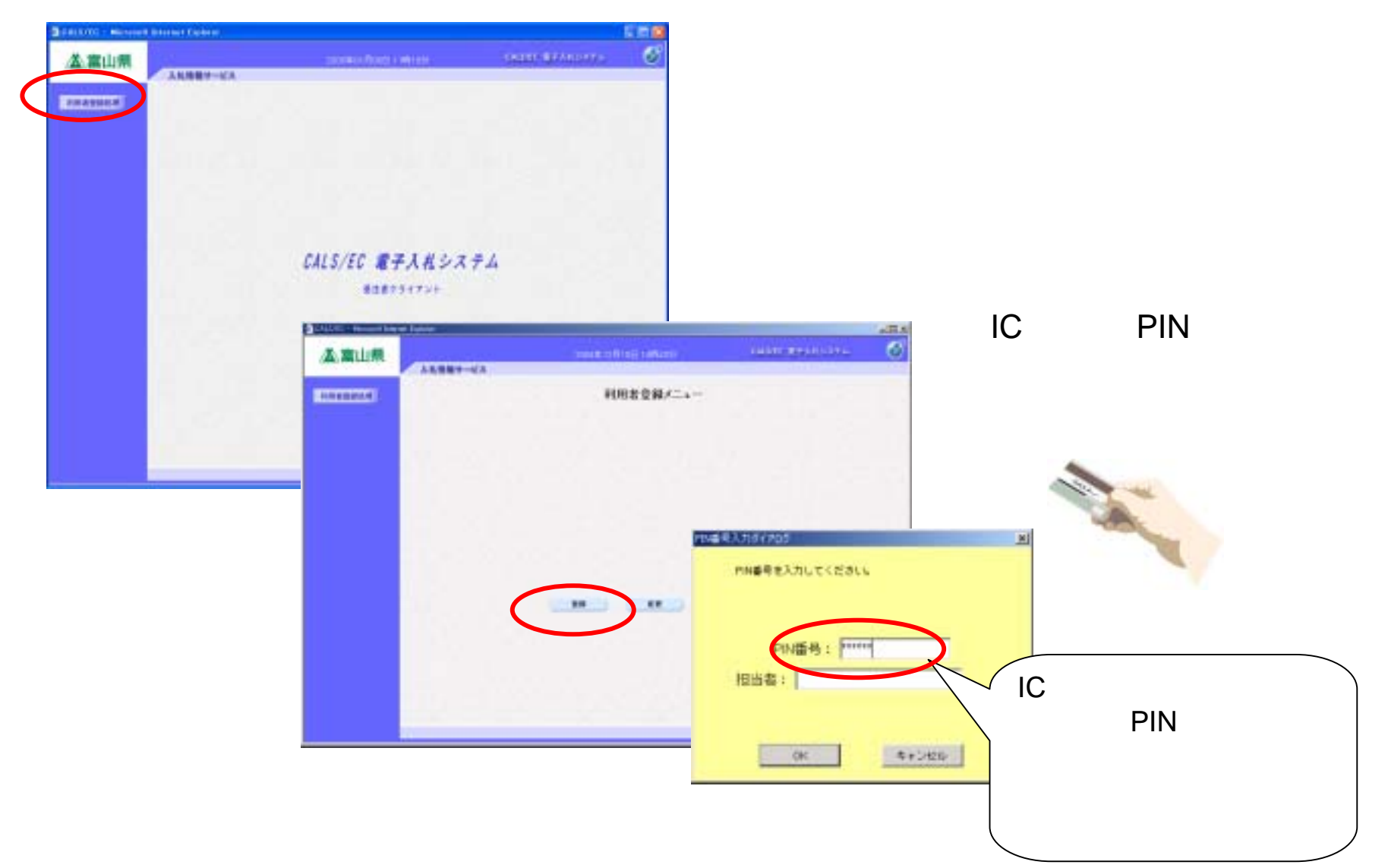

### (7) 登録番号、商号・名称、暗証番号での資格審査情報の検索

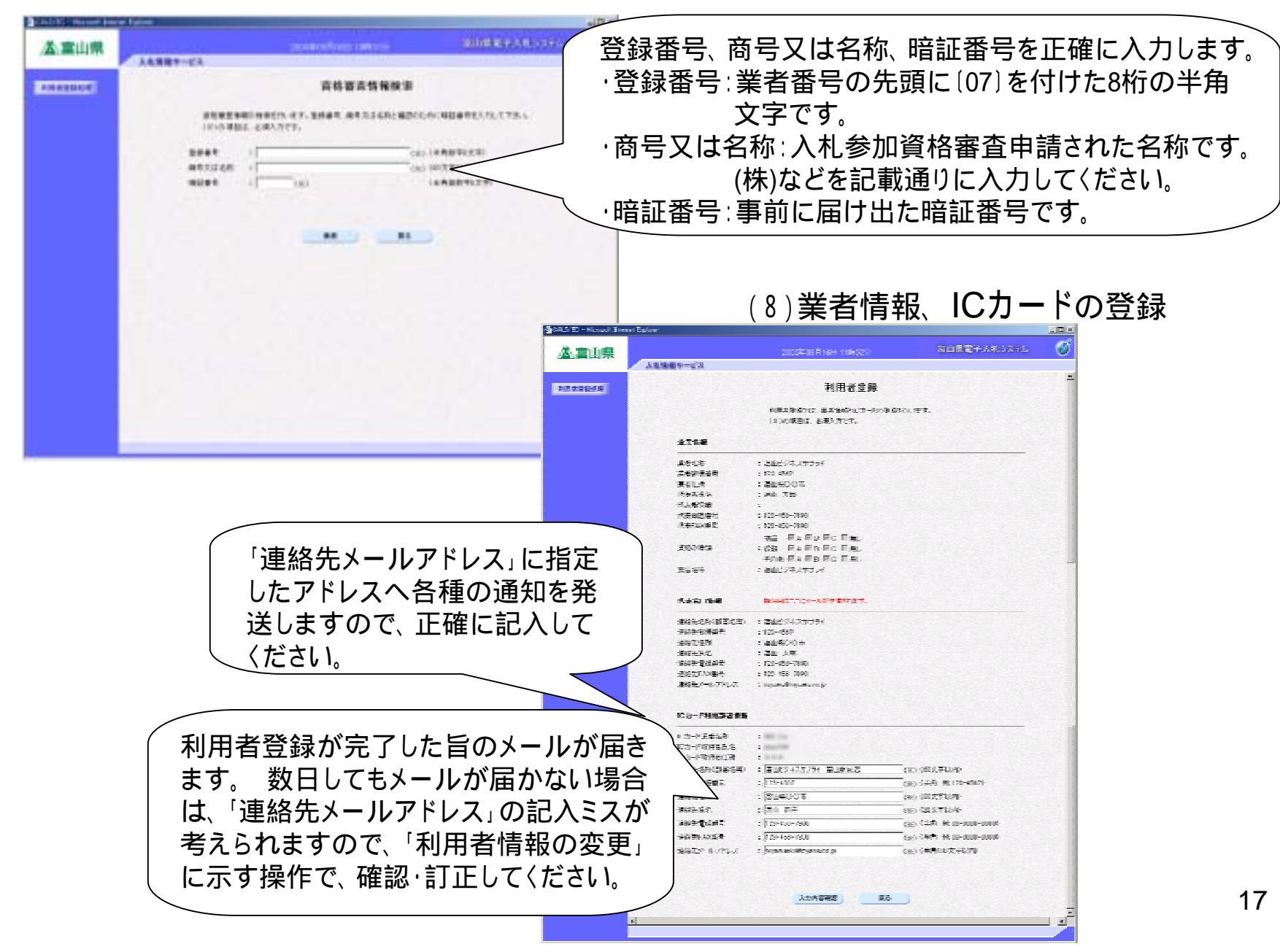

利用者登録における留意事項

ICカードの名義人について (ア)受任者がいない場合 暗証番号届、利用者登録ともに、代表者のICカードで行います。 (イ)受任者がいる場合 |暗証番号届、利用者登録ともに、受任者のICカードで行います。 受任者(県外業者等で代表者から入札・見積権限及び契約権限について委任を) 受けた場合の当該委任先の代表者) はじめに、暗証番号届(電子申請)を行い、有効になった旨の富山県からの 受付終了通知メールを待ちます。 次に、電子入札システムへの利用者登録を行います。 以下の点にご注意ください。 ・電子入札により入札に参加する場合は、利用者登録をする必要があります。 ·物品と工事·委託業務では、それぞれの資格別にICカードの登録が必要です。 ・同一資格への複数枚のICカードの登録が可能です。 ・操作練習に参加された場合でも新たに、電子入札システム(本番用)への 利用者登録が必要です。

# .電子入札の操作方法について

ここでは、指名競争入札(最低価格)を説明します。

操作方法は「**電子入札**」の操作マニュアルを 参照してください。

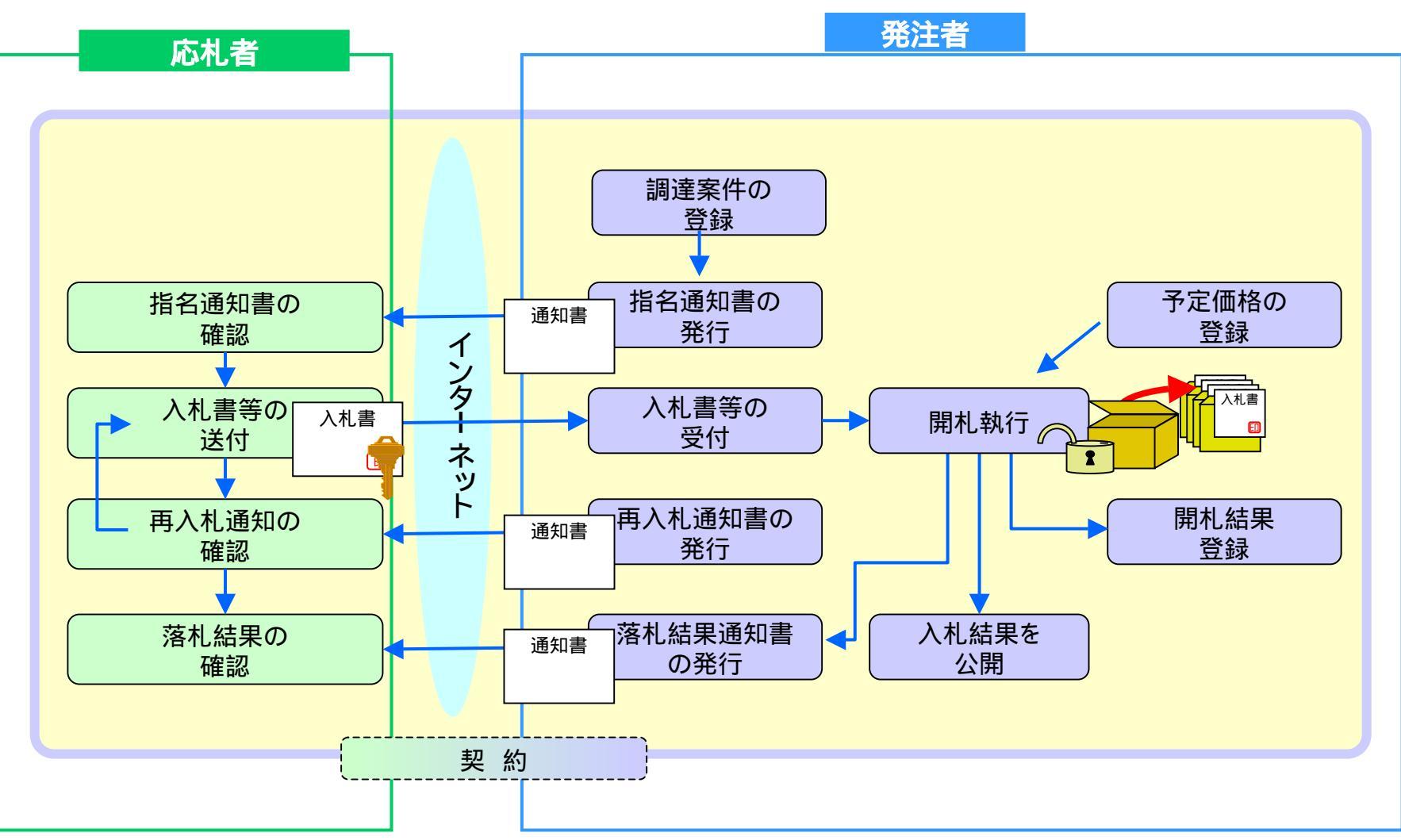

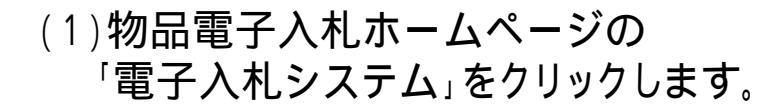

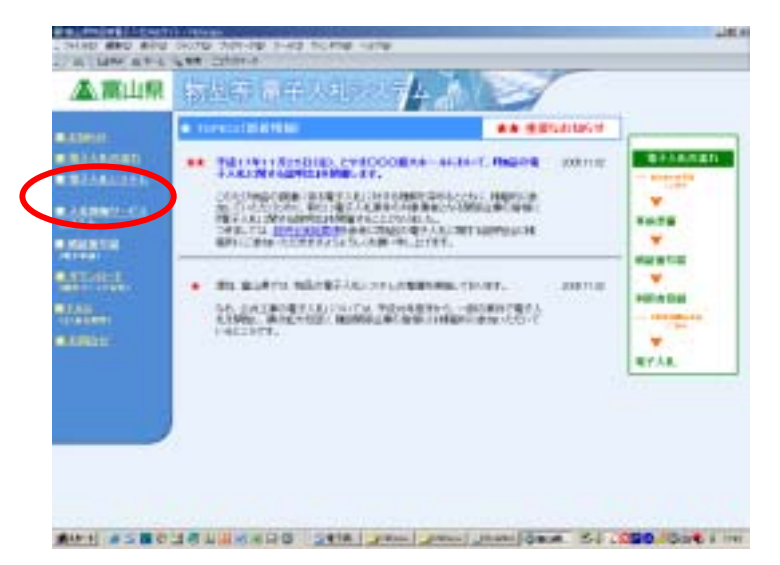

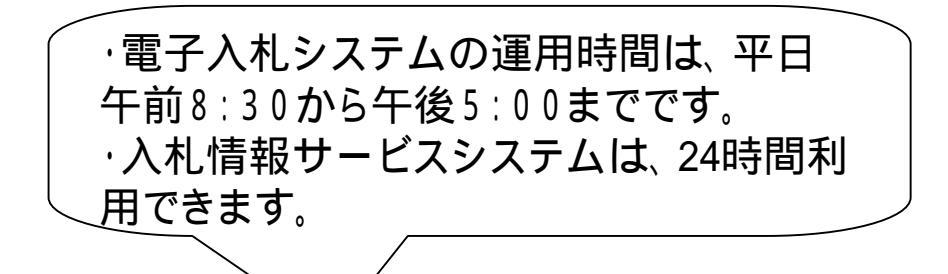

(2)「電子入札システム」をクリックします。

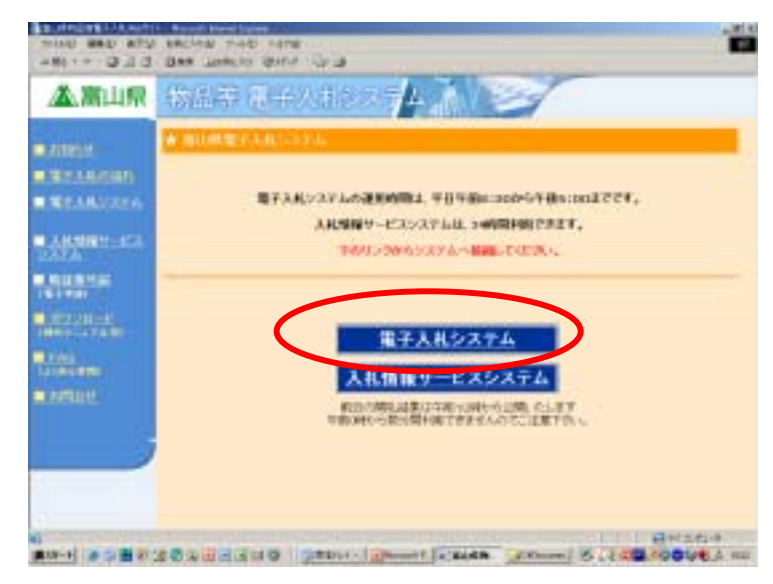

### (3)「物品、役務」をクリックします。

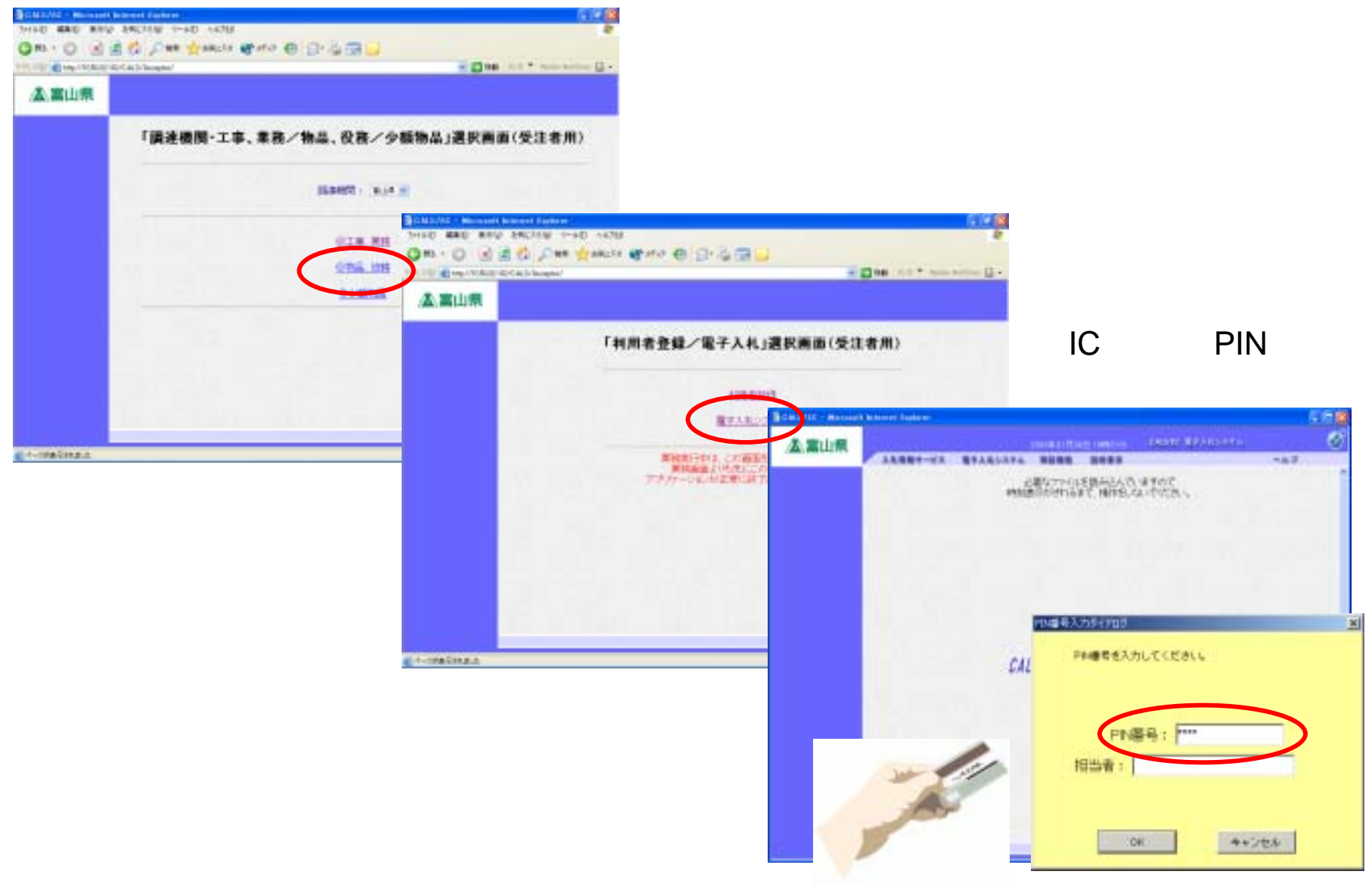

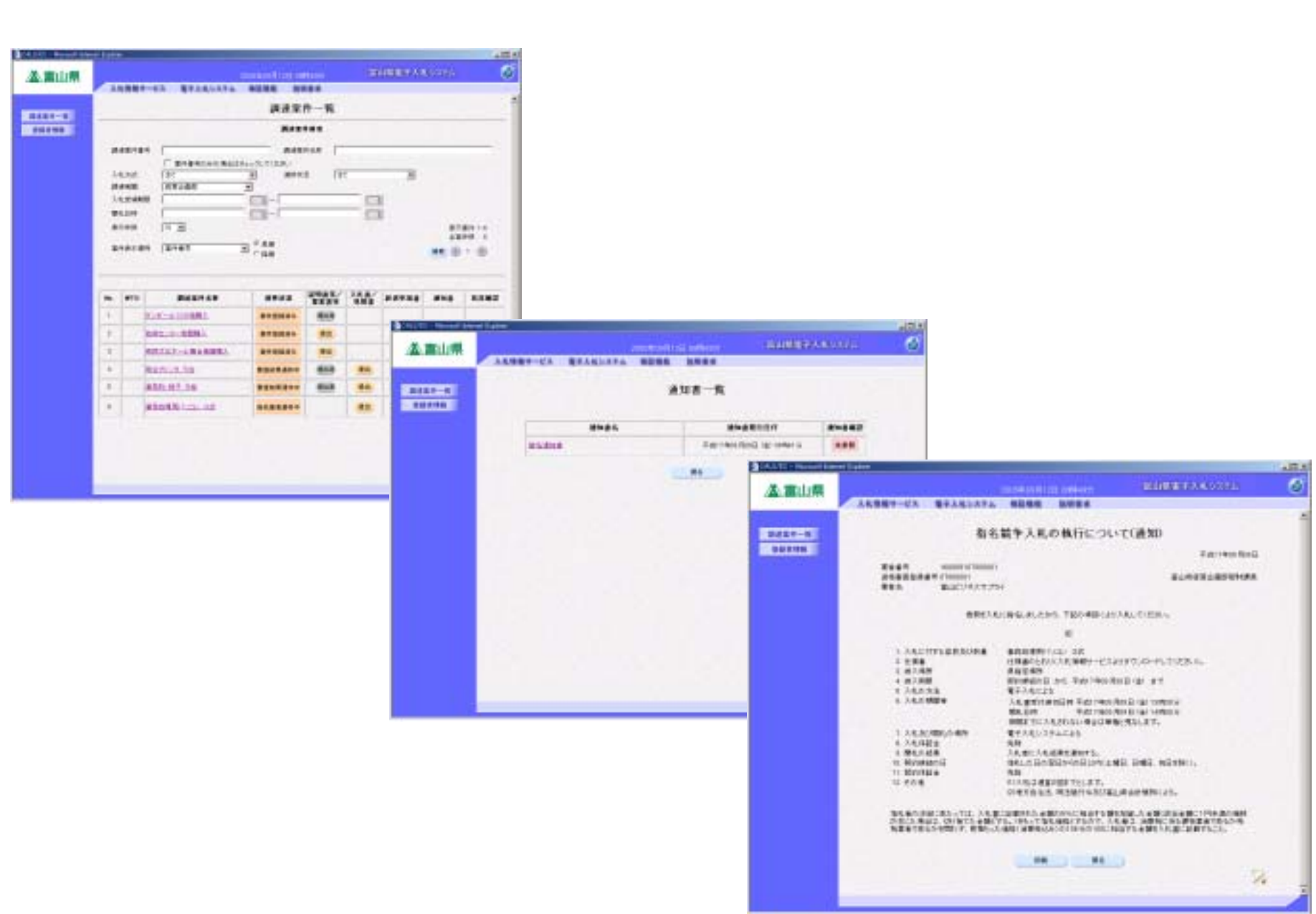

### (9)入札書を提出します。

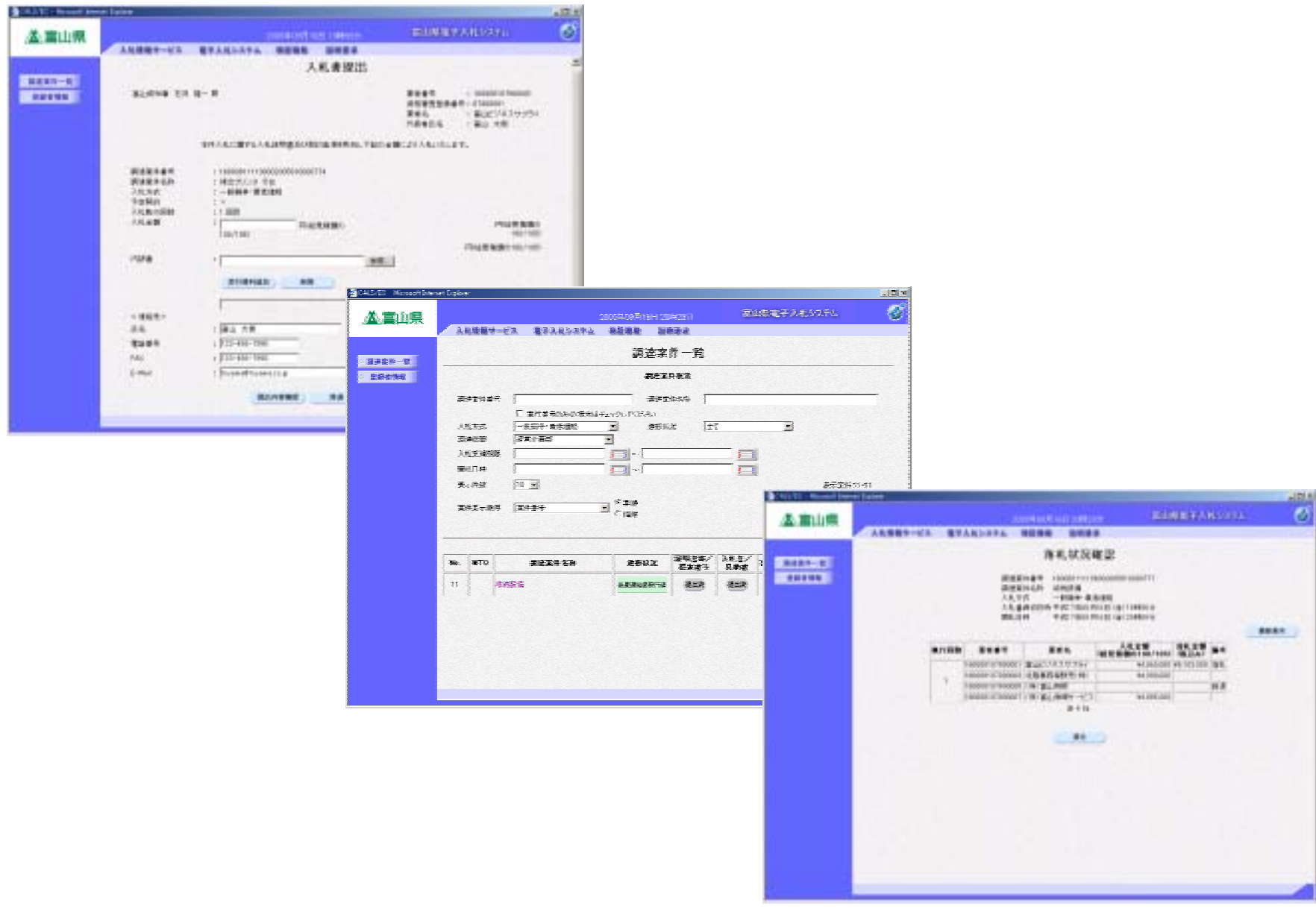

### <u>.電子入札の普及啓発について</u>

1. 普及啓発の手段

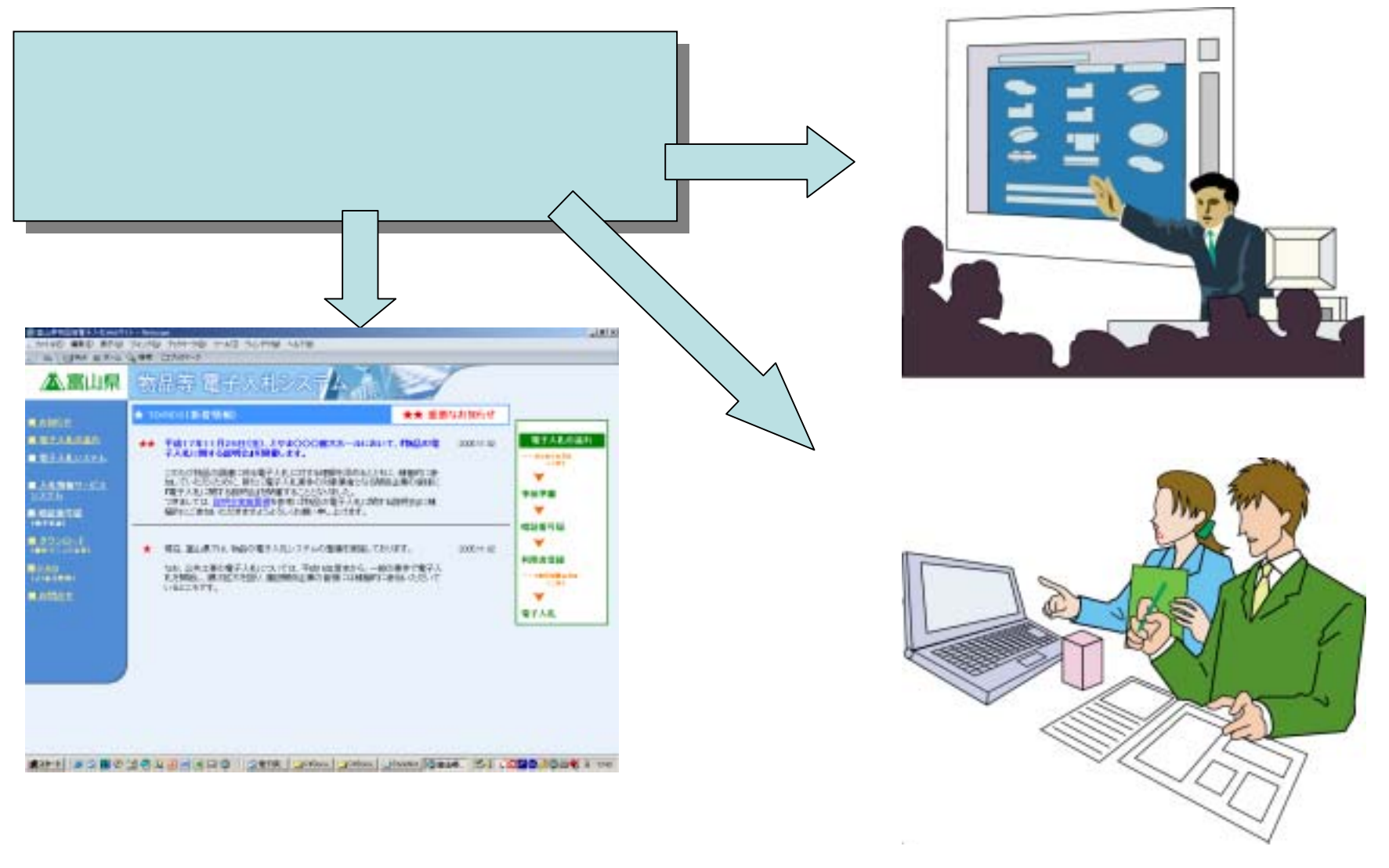

### 説明会の開催

2.問合せ窓口

| 内容·区分                                                              | 問合せ窓口                                                                  |
|--------------------------------------------------------------------|------------------------------------------------------------------------|
| ICカード<br>ICカードリーダ<br>Javaポリシー<br><u>(主としてP.11の内容)</u>              | 該当する認証局に問合せください。                                                       |
| 入札参加資格者暗証番号届<br><u>(P.12~P.14の内容)</u>                              | 富山県電子申請システムヘルプデスク<br>電話:0120-771-824<br>受付時間:平日10:30~12:00 13:00~20:00 |
| 利用者登録<br><u>(P.15~P.18の内容)</u><br>電子入札の操作<br><u>(P.19~P.23の内容)</u> | 電子入札ヘルプデスク<br>電子メールによる受付: s-buppin@pref.toyama.lg.jp                   |
| 電子入札制度                                                             | 富山県 出納事務局会計課 用度管理係<br>TEL : 076-444-3423·3424<br>FAX : 076-444-4432    |
| 案件の内容                                                              | 該当案件を担当する部局                                                            |

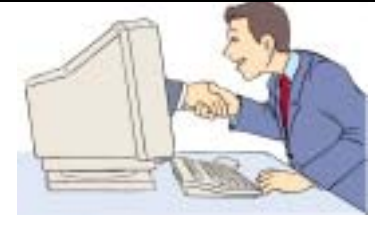

# <u>.操作練習のご案内について</u>

### 1.操作練習の要領

仮想の案件で、指名競争の電子入札を実施します。 希望する受注者の方に、 『指名通知受領 入札 落札決定通知受領』の操作を練習していただけます。

### 2.実施のスケジュール

|      | 平成17年12月  | 平成18年1月                   |
|------|-----------|---------------------------|
| イベント | ホームページで案内 | 操作練習期間<br>利用者登録 指名 入札 開 札 |

### 3.詳細について

富山県の入札参加資格があり、電子入札の環境が整備済み、または期日までに整備される方。 12月中旬に実施要領の詳細を物品電子入札ホームページで案内いたします。

# 4. 電子入札の練習概要

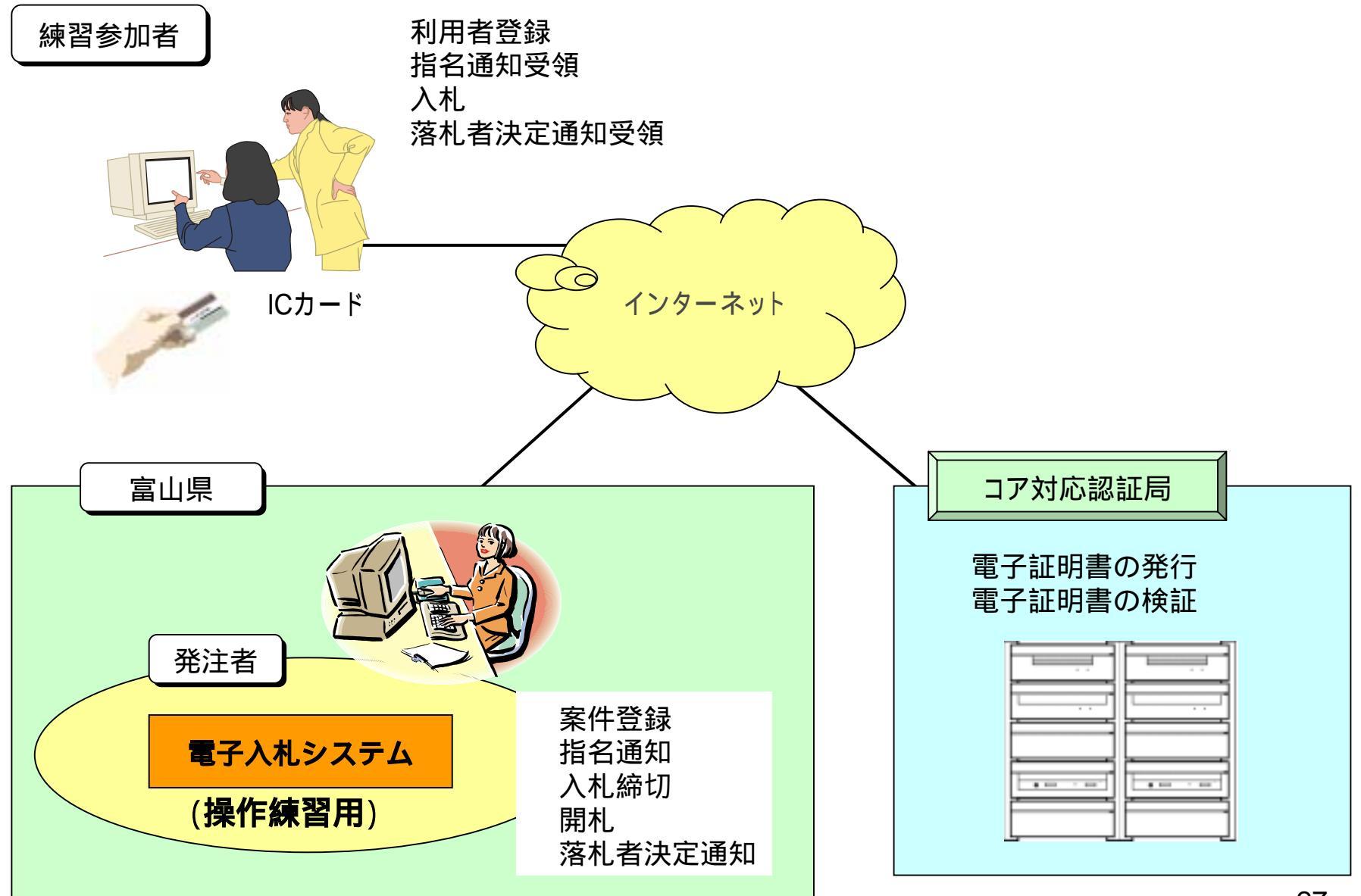

### **「参考」** <u> 1.富山県電子入札ホームページの探し方、情報の見方</u> 説明を行います。

### (1)インターネットエクスプローラの起動

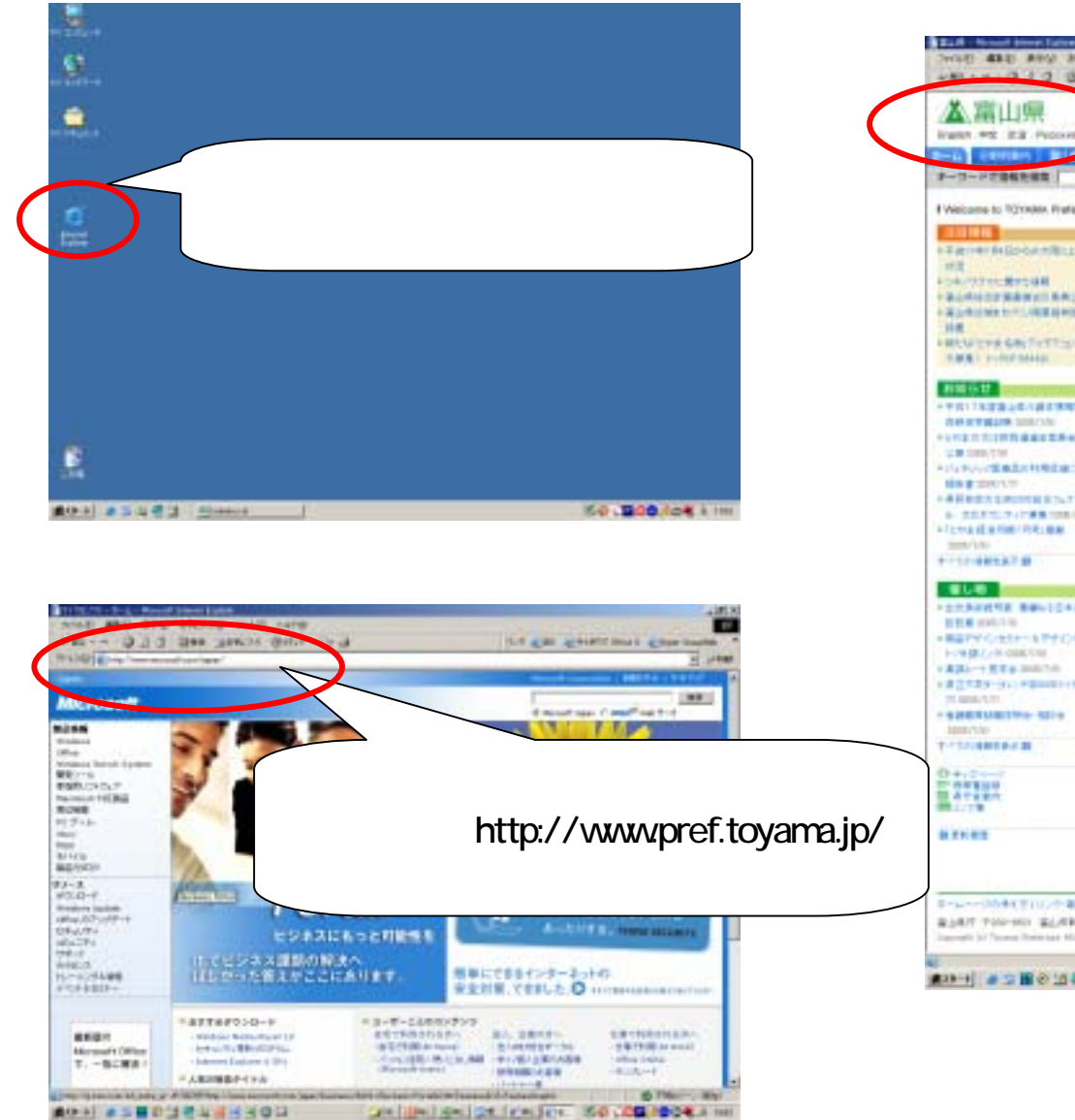

(3)県ホームページの表示

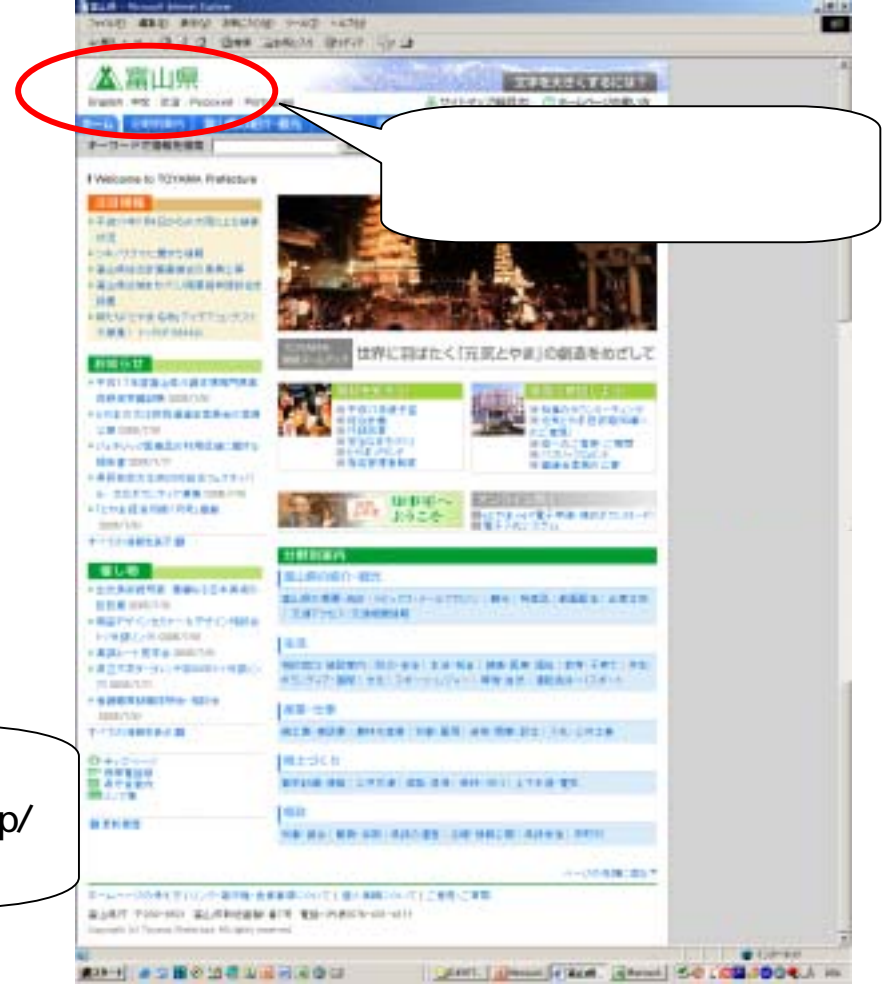

(4) 電子入札システムの選択

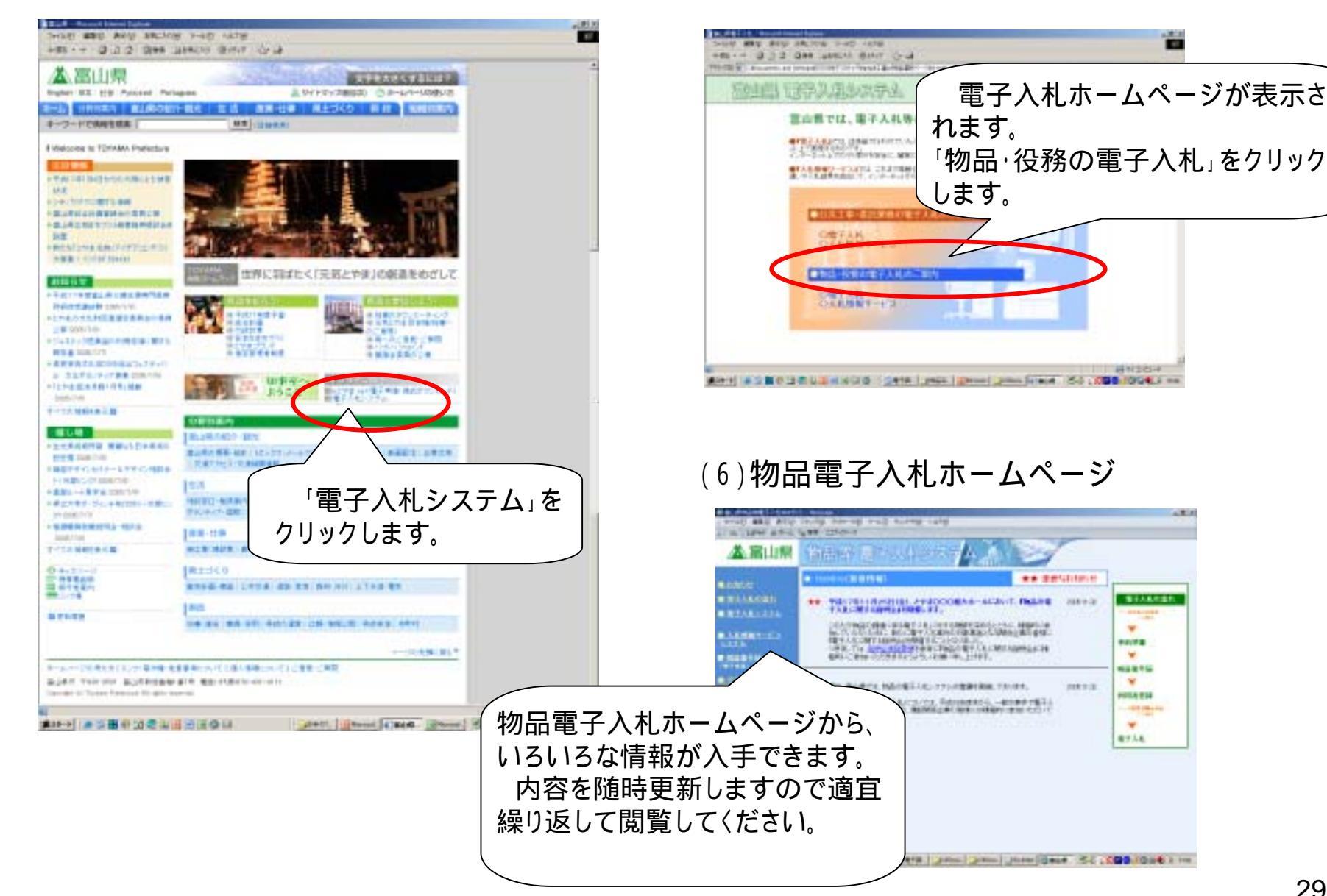

(5) 電子入札ホームページ

100

11

AN 2014

100

BEALER

\*

\*\*\*\*

¥.

12212

w.

PERMIT

Ψ. 8718

-----

# <u>2.入札情報サービスシステムについて</u>

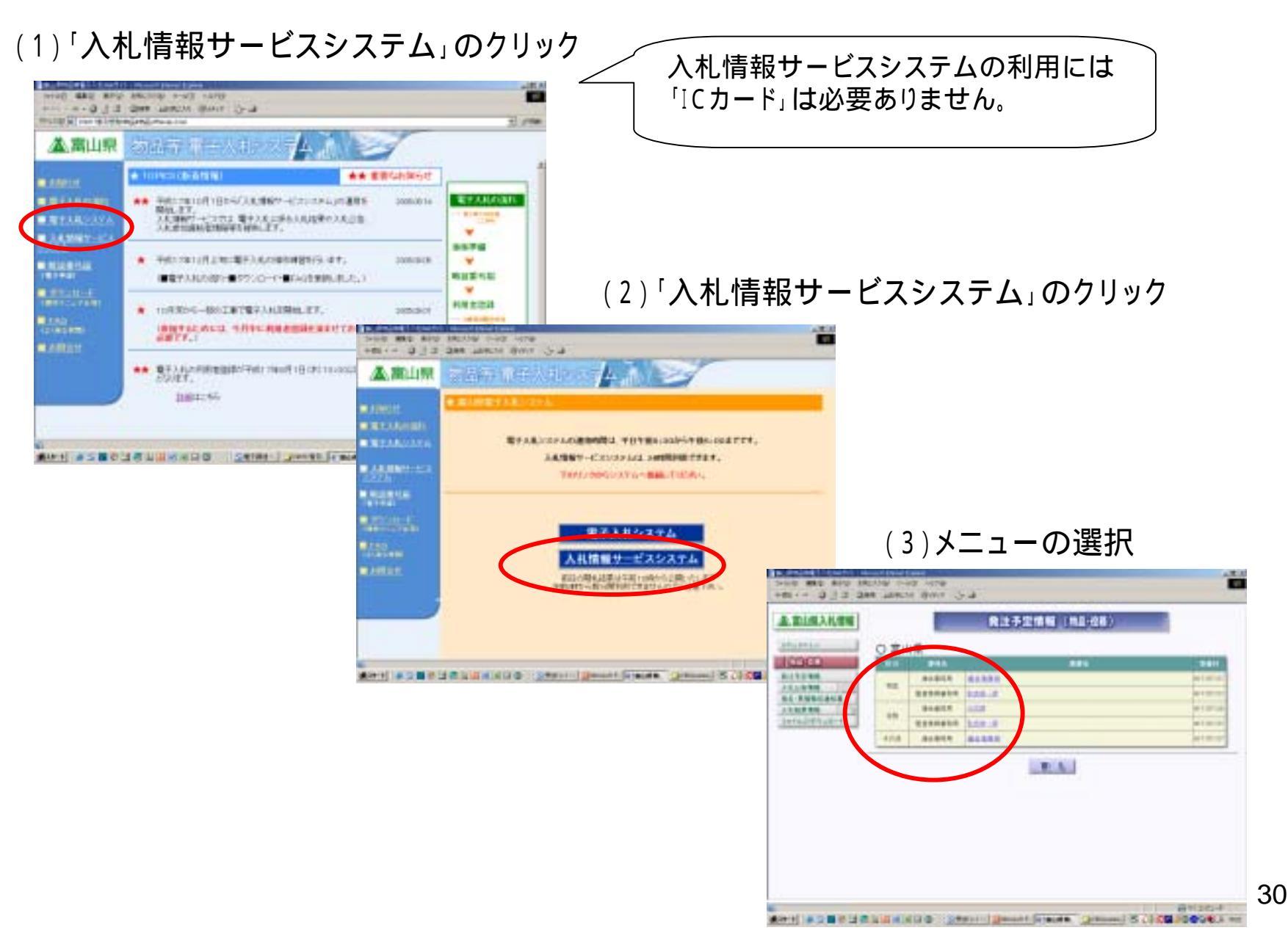